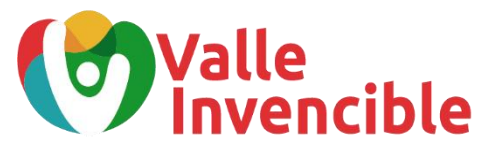

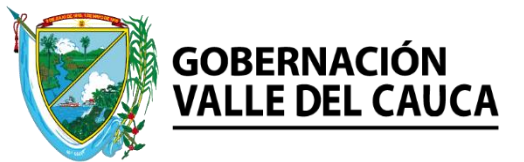

CONSULTA DE ESTADO DE VIGENCIA DE CEDULA REGISTRADURIA NACIONAL DEL ESTADO CIVL VALLE DEL CAUCA

Para realizar el procedimiento de revisión del "ESTADO DE VIGENCIAS DE CEDUCLAS DE CUIDADANIA", en la plataforma de la registraduría se debe seguir los siguientes pasos.

PASO 1. Ingresar el link <u>https://www.registraduria.gov.co/</u>, donde aparecerá la siguiente ventana. Ver imagen 1.

Imagen 1. Ventana principal de Registraduría.

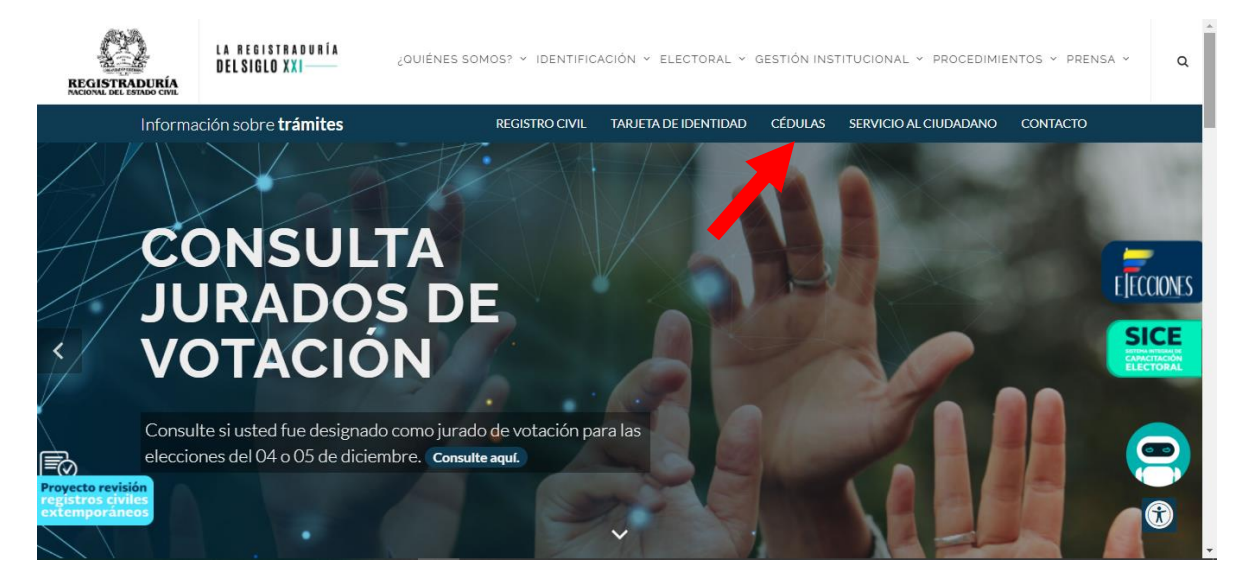

En esta ventana ubicar la opción "cedulas", donde nos llevara a la siguiente ventana. Ver imagen 2

Imagen 2. Opción Cedula de Ciudadanía

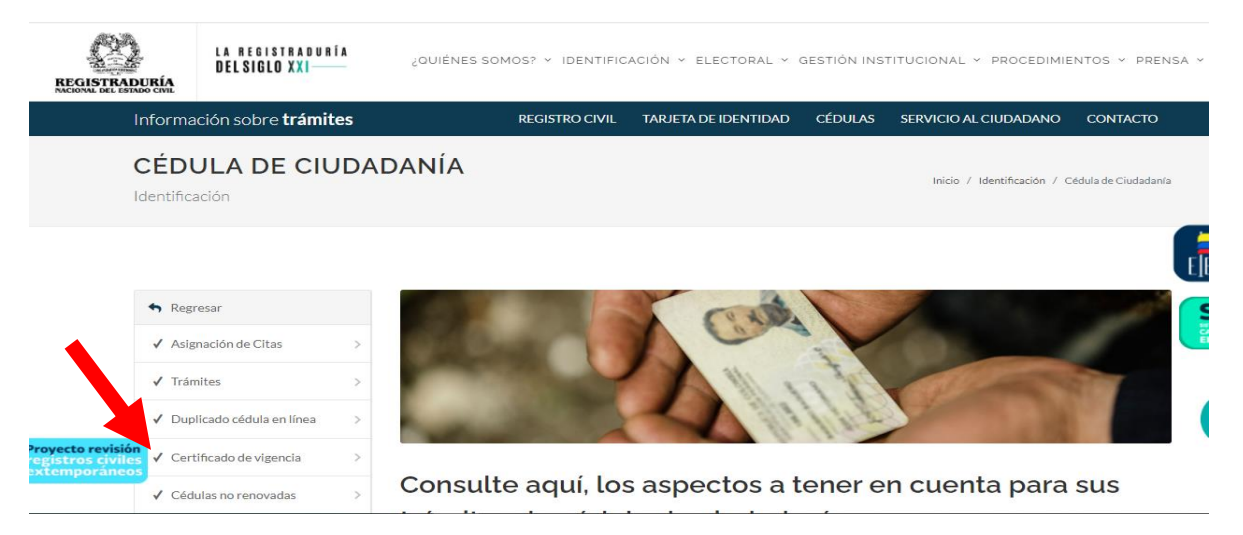

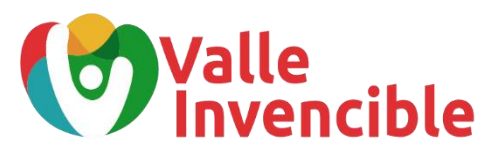

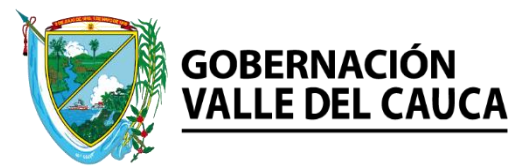

Acá buscar lo opción "CERITIFICADO DE VIGENCIA" y saldrá la siguiente ventana. Ver imagen 3.

Imagen 3. Ventana de consulta del "CERITIFICADO DE ESTADO DE CEDULA DE CUIDADANIA".

| REGISTRADURÍA                                                    | Organización Electoral<br>Registraduría Nacional del Estado Civil<br>República de Colombia                                                                                                    |
|------------------------------------------------------------------|----------------------------------------------------------------------------------------------------|
| 30 de Noviembre de 2021                                          | Descargar Manual de Usuario                                                                                                    |
|                                                                  | Certificado de Estado de Cédula de Ciudadanía                                                                                                    |
| El celecicado de estado es el<br>Identificación, Informa a los o | l mecanismo mediante el cual la Registraduría Nacional, luego de la verificación en las bases de datos del sistema de<br>ciudadanos sobre el estado de un documento de identidad (cêdula) expedido por la Entidad. |
| Por favor, eccione la opció                                      | ón deseada.                                                                                                    |
| Expedición Certificado<br>Proceso para la expedición e           | en linea del certificado de estado de la cédula de ciudadanía.                                                                                                    |
| Consultar Certificado<br>proceso para consultar certifi          | icado de estado de una persona que suministre el código de verificación.                                                                                                    |
|                                                                  | Políticas de Privacidad y condiciones de Uso   Preguntas frecuentes   Glosario   Mapa del sitio   Contáctenos                                                                                                    |
|                                                                  | REGISTRADURÍA NACIONAL DEL ESTADO CIVIL                                                                                                    |
|                                                                  | Gerencia de Informatica - DyP - RNEC 2019   DRMA                                                                                                    |

Cuando se ingresa en la opción: "EXPEDICION CERITIFICADO", nos llevara a la siguiente ventana. Ver imagen 4.

Imagen 4. Solicitud de datos para "CERITIFICADO DE ESTADO DE CEDULA DE CUIDADANIA"

| 0 de Noviembre | de 2021                                                       | Descargar Manual de Usuario |
|----------------|---------------------------------------------------------------|-----------------------------|
|                | Certificado de Estado de Cédula de Ciudadanía                 |                             |
|                | Ingrese su número de Identificación Cádula                    |                             |
|                | Ingrese Fecha de expedición de su documento Día 🗸 Mes 🗸 Año 🗸 |                             |
|                | Ingrese el código que ve en la imagen                         |                             |
|                | XSJORNS                                                       |                             |

REGISTRADURÍA NACIONAL DEL ESTADO CIVIL Gerencia de Informatica - DyP - RNEC 2019 © DRMA

Diligenciar la información que solicita el sistema: NUMERO DE IDENTIFICACION, FECHA DE EXPEDICION DEL DOCUMENTO e ingresar la imagen. Luego le das continuar y el sistema arrojara lo siguiente. Ver imagen 5

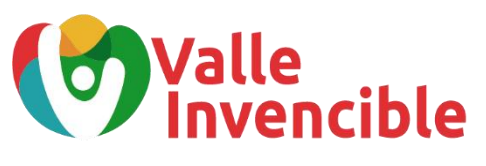

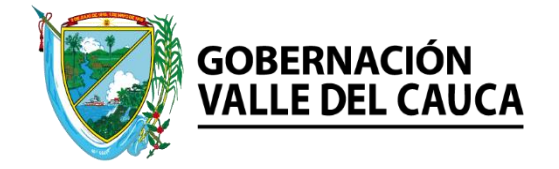

Imagen 5.: Generación Certificado

| REGISTRADURÍA<br>MACIONAL DEL ESTADO CIVIL | Organización Electoral<br><b>Registraduría Nacional del Estado Civil</b><br>República de Colombia             |  |
|--------------------------------------------|----------------------------------------------------------------------------------------------------|--|
| 30 de Noviembre de 2021                    | Descargar Manual de Usuario<br>Certificado de Estado de Cédula de Ciudadanía                                  |  |
|                                            | La certificación se expedira para el numero de cédula: 12.345.678                                             |  |
|                                            | Generar Certificado                                                                                           |  |
|                                            | Regresar al menu                                                                                              |  |
| Para visual                                | izar este documento necesita Acrobat Reader. Si no lo tiene, haga <u>click aquí</u> para descargarlo gratis.  |  |
| (                                          | Políticas de Privacidad y condiciones de Uso   Preguntas frecuentes   Glosario   Mana del sitio   Contáctenos |  |
|                                            | REGISTRADURÍA NACIONAL DEL ESTADO CIVIL<br>Gerencia de Informatica - DvP - RNEC 2019 © DRMA                   |  |

Le das en la opción "GENERAR CERTIFICADO" y el sistema de descargara un PDF. Ver imagen 6. Imagen 6. Certificado de vigencia para Cedula de Ciudadanía.

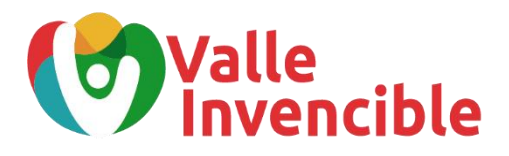

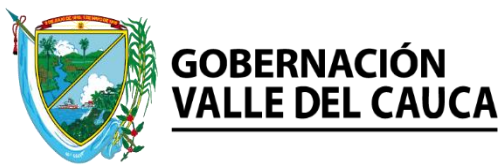

Codigo de verificación 40108301448

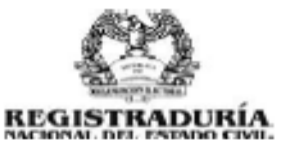

## EL GRUPO DE ATENCIÓN E INFORMACIÓN CIUDADANA DE LA REGISTRADURIA NACIONAL DEL ESTADO CIVIL CERTIFICA:

Que a la fecha en el archivo nacional de identificación el documento de identificación relacionado presenta la siguiente información y estado:

Cédula de Cludadania: Fecha de Expedición: Lugar de Expedición: A nombre de: Estado: 12.345.678 10 DE JULIO DE 2000 CALI - VALLE PEPITO PEREZ VIGENTE

ESTA CERTIFICACIÓN NO ES VALIDA COMO DOCUMENTO DE IDENTIFICACIÓN LA EXPEDICIÓN DE ESTA CERTIFICACIÓN ES GRATUITA

Esta certificación es válida en todo el territorio nacional hasta el 30 de Diciembre de 2021

De conformidad con el Decreto 2150 de 1995, la firma mecánica aquí plasmada tiene validez para todos los efectos legales.

Expedida el 30 de noviembre de 2021

RÁFAEL ROZO BONILLA Coordinador Centro de Atención e Información Ciudadana

Para verificar la sutenticidad de este certificado consulte (40108301448) en la pagina web en la dirección http://www.registraduria.gov.co/ opción "Consultar Certificado"

pegine 1 de 1

En este PDF que arroja el sistema salen los datos de la consulta y una variable: ESTADO, donde te dice el estado del documento.